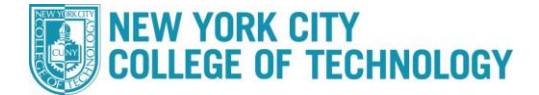

- 1. Log into CUNYfirst at https://home.cunyfirst.cuny.edu and select Student Center
- 2. In the Academics section, click the Search link

| Search             | This Week's Schedule |                           |                                                                                     |  |  |
|--------------------|----------------------|---------------------------|-------------------------------------------------------------------------------------|--|--|
| nroll              |                      |                           |                                                                                     |  |  |
| Ny Academics       |                      | Class                     | Schedule                                                                            |  |  |
| other academic 🗸 🛞 | 100                  | ENG 95-003<br>LEC (41634) | Mo 9:00AM -<br>10:40AM<br>Fiterman 1007<br>WeTh 9:00AM -<br>10:40AM<br>Fiterman 210 |  |  |
|                    |                      |                           | Mo 3100PM -                                                                         |  |  |

3. Select the appropriate Term

| Search for Classes       |                                    |                     |
|--------------------------|------------------------------------|---------------------|
| Institution              | NYC College of Technology          | ~                   |
| Term                     | 2021 Spring Term                   | ~                   |
| Select at least 2 search | criteria. Select Search to view yo | our search results. |

4. Under Class Search, select a Subject from the Drop-Down menu

| ♥ Class Search             |                        |
|----------------------------|------------------------|
| Subject                    |                        |
| Course Number              | is exactly 🗸           |
| Course Career              | Undergraduate 👻        |
| Course Attribute           | ▼                      |
| Course Attribute Va        | alue                   |
| Requirement<br>Designation | ▼                      |
|                            | Show Open Classes Only |

5. Under Additional Search Criteria, select Online as a Mode of Instruction from the Drop-Down menu

| <b></b>                    |
|----------------------------|
| Online 👻                   |
| greater than or equal to 🚽 |
| less than or equal to 🛛 👻  |
| include only these days 👻  |
|                            |

6. Click the Search button

**7.** All online courses that meet your search criteria will populate. To narrow down your search between Asynchronous and Synchronous classes, view the class *Days & Times* and *Room*.

| ARTH 1100 - History and Appreciation of Photography                                                  |                                                                     |                                                                                  |                                |                     |  |  |
|----------------------------------------------------------------------------------------------------|---------------------------------------------------------------------|----------------------------------------------------------------------------------|--------------------------------|---------------------|--|--|
| Class                                                                                                | Section                                                             | Days & Times                                                                     | Room                           | Instructor          |  |  |
| 34514                                                                                                | OL01-LEC<br>Regular                                                 | ТВА                                                                              | Online-<br>Asynchronous        | Sandra Cheng        |  |  |
| Requirement Designation: Flexible Core - Creative Expression<br>Class Attributes: ZERO Textbook Cost |                                                                     |                                                                                  |                                |                     |  |  |
| Requi<br>Class                                                                                       | rement Designa<br>Attributes: ZER                                   | ation: Flexible Core<br>O Textbook Cost                                          | e - Creative Expre             | ssion               |  |  |
| Requi<br>Class<br>Class                                                                              | rement Designa<br>Attributes: ZER<br>Section                        | ation: Flexible Core<br>O Textbook Cost<br>Days & Times                          | - Creative Expre               | Instructor          |  |  |
| Requi<br>Class<br>Class<br>34546                                                                     | rement Designa<br>Attributes: ZER<br>Section<br>OL03-LEC<br>Regular | tion: Flexible Core<br>O Textbook Cost<br>Days & Times<br>We 11:30AM -<br>2:00PM | Room<br>Online-<br>Synchronous | Instructor<br>Staff |  |  |

Asynchronous classes will not meet at set day(s) and time(s) each week.

*Synchronous* classes are structured much like in-person classes where you will "meet" online at the designated day(s) and time(s).

**8.** It is important to review the class details, as some sections of a course may have special instructions. Additional information can be found under the *Notes* area.

| Class Details                                                                                                    |                                                                                      |                |                  |                                                  |                                                                                                    |                            |     |
|----------------------------------------------------------------------------------------------------|--------------------------------------------------------------------------------------|----------------|------------------|--------------------------------------------------|----------------------------------------------------------------------------------------------------|----------------------------|-----|
| Status<br>Class Number 3<br>Session<br>Units<br>Instruction Mode<br>Class Components                                                                                      | Open<br>34546<br>Regular Academic Session<br>3 units<br>Online<br>5 Lecture Required |                |                  | Career<br>Dates<br>Grading<br>Location<br>Campus | Undergraduate<br>1/29/2021 - 5/25/2021<br>Undergraduate Letter<br>Grades<br>Main - NYC College of<br>Technlgy<br>NYC College of Technology |                            | рду |
| Meeting Information                                                                                                    |                                                                                      |                |                  |                                                  |                                                                                                    |                            |     |
| Days & Times                                                                                                    | Room                                                                                 |                | Instruc          | tor                                              |                                                                                                    | Meeting Dates              |     |
| We 11:30AM - 2:00PM                                                                                                    | M Online                                                                             | -Synchronous   | Staff            |                                                  |                                                                                                    | 01/29/2021 -<br>05/25/2021 |     |
| Enrollment Informati                                                                                                    | ion                                                                                  |                |                  |                                                  |                                                                                                    |                            |     |
| Enrollment Requirements CERTIFICATION IN READING & WRITING OR A PROF INDEX OF<br>65+<br>Requirement Designation Flexible Core - Creative Expression                       |                                                                                      |                |                  |                                                  |                                                                                                    |                            |     |
| Class Availability                                                                                                    |                                                                                      |                |                  |                                                  |                                                                                                    |                            |     |
| Class Capacity<br>Enrollment Total<br>Available Seats                                                                                                    |                                                                                      | 35<br>24<br>11 | Wait I<br>Wait I | list Capacit                                     | Ŷ                                                                                                    | 0<br>0                     |     |
| Notes                                                                                                    |                                                                                      |                |                  |                                                  |                                                                                                    |                            |     |
| Class Notes Minimum tech requirements for this course are a working camera<br>and microphone. Students will be expected to switch both on as<br>requested by instructors. |                                                                                      |                |                  |                                                  |                                                                                                    |                            |     |

**9.** After reviewing the class details, select your desired class section by clicking **Select Class.** If you need more information about registering for classes, check out our <u>How To Guide.</u>